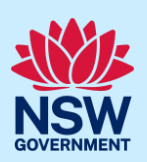

# Viewing Planet in ArcGIS

Mapping with high resolution imagery

## Background

Planet Basemaps is the monthly mosaic web service. This service allows staff to view the Planet Mosaic catalogue in ArcMap or QGIS as a Web Map Tile Service (WMTS).

## Finding your API Key

You need to find your API key

- 1. Log onto Planet Explorer, go to the top right-hand corner and hit the person icon
- 2. Click my account > a new page comes up > select My Settings > your API key will be displayed. Copy the API key.

## **Accessing Planet in ArcGIS**

- 1. Open Catalog from the ArcMap toolbar.
- 2. Go to GIS Servers > Add WMTS Server
- 3. Add the URL :

#### https://api.planet.com/basemaps/v1/mosaics/wmts?api\_key=add your API key here

4. Press 'Get Layers' and press Cancel if a login box comes up. Click OK This will add a Service to Catalog containing all the monthly mosaics available.

Entire Catalog on api.planet.com

- 5. Double click on
- Entire Catalog on api.planet.com

#### Rename WMTS to Planet (optional)

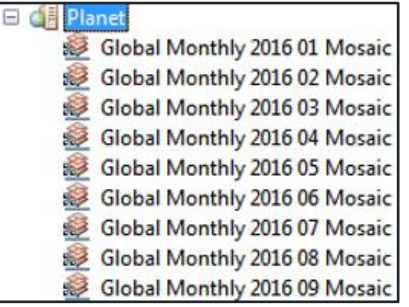

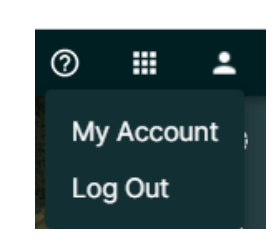

GIS Servers

- Add ArcGIS Server
- Add ArcIMS Server
- Add WCS Server
- Add WMS Server Add WMTS Server

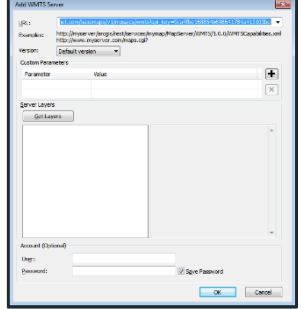

#### Department of Planning and Environment

### Information sheet

## Adding a layer to ArcGIS

Before adding the mosaic, zoom to NSW or AOI.

7. To add layers from Catalog service, drag & drop into ArcMap or From ArcMap > Add Data > GIS Server

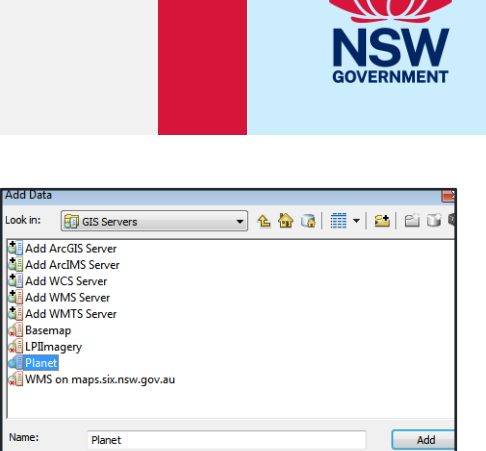

-

Cancel

## Further information

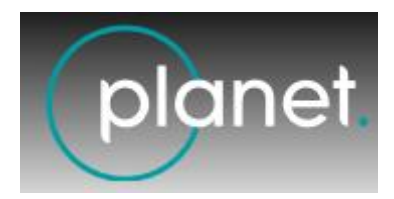

Science Division, Spatial Imagery Services Team are responsible for the administration and management of Planet in DPE.

Show of type: Datasets, Layers and Results

For enquiries email <u>spatial.imagery@environment.nsw.gov.au</u> Or contact Sue Rea <u>Sue.Rea@environment.nsw.gov.au</u> 0266 402577